# コンテンツマニュアル (カレンダー)

# Joruri CMS 2017

2017年3月1日

# 目次

| [1] コンテンツ「カレンダー」     | . 1 |
|----------------------|-----|
| [2] イベント一覧           | . 1 |
| 2-1 カレンダーコンテンツへのアクセス | . 1 |
| 2−2 カレンダーコンテンツの編集・削除 | . 2 |
| 2-3 イベントー覧画面         | . 3 |
| [3] イベントの新規作成        | . 4 |
| 3-1 イベントの編集・削除       | . 6 |
| [4] 休日一覧             | . 7 |
| 4−1 休日の新規策           | . 7 |
| 4-2 休日の編集・削除         | . 9 |
| [5] イベント設定           | 10  |

[1] コンテンツ「カレンダー」

記事とは別にカレンダー専用のイベントを登録できます。記事と合わせて表示することも可能です。

### [2] イベント一覧

2-1 カレンダーコンテンツへのアクセス

(1) 管理画面の上部メニュー「コンテンツ」をクリックします。

| Joruri   |       |
|----------|-------|
| じょーるり市 🔻 | コンテンツ |
| じょーるり市 🔻 |       |

(2) コンテンツの一覧画面が表示されます。表示されるコンテンツはサイトによって異なります。

編集するカレンダーのコンテンツ名をクリックします。

※「コンテンツ種別」に「カレンダー」と表示されている項目が「カレンダー」機能に関係します。

| じょーるり | )市 ▼       | コンテンツ | データ | デザイン | ディレクトリ |         |     |                  |
|-------|------------|-------|-----|------|--------|---------|-----|------------------|
| コンテンツ | <b>√ ▼</b> | コンテンツ | 検索  |      |        |         |     |                  |
| 新祖集   | -tr        |       |     |      |        |         |     |                  |
| 机况TFF | 12         |       |     |      |        |         |     |                  |
| 詳細    | コンテンツ名     |       | 備考  |      |        | コンテンツ種別 | 並び順 | 更新日時             |
| 詳細    | カレンダー      |       |     |      |        | カレンダー   | 0   | 2017-03-08 13:45 |

(3) カレンダーのイベントー覧画面が表示されます。

| カレンダ  | - : 1×   | ントー覧       |            |               |                  |     |
|-------|----------|------------|------------|---------------|------------------|-----|
| 新規作成  | 1        | ベント一覧      |            |               |                  |     |
| イベント日 | <b>1</b> | ベント名       |            | 並び順           | 検索 リセット          |     |
| 詳細    | ID       | 開始日        | 終了日        | イベント名         | 作成日時             | 状態  |
| 詳細    | 17       | 2017-03-26 | 2017-03-26 | 特設相談日(3月の開催日) | 2017-01-11 16:36 | 公開中 |

#### 2-2 カレンダーコンテンツの編集・削除

(1)編集・削除したいカレンダーの「詳細」をクリックします。

| じょーるり   | <u>)</u>                                                                                                    | ンテンツ データ | デザイン ディレ | クトリ     |     |                  |
|---------|----------------------------------------------------------------------------------------------------|----------|----------|---------|-----|------------------|
| コンテンツ   | · · ·                                                                                                    | コンテンツ 検索 |          |         |     |                  |
| 新担作日    | di la constante di la constante di la constante di la constante di la constante di la constante di la constante |          |          |         |     |                  |
| ALACTER | x                                                                                                    |          |          |         |     |                  |
| 詳細      | コンテンツ名                                                                                                    | 備考       |          | コンテンツ種別 | 並び順 | 更新日時             |
| 詳細      | カレンダー                                                                                                    |          |          | カレンダー   | 0   | 2017-03-08 13:45 |

#### (2)詳細設定画面が表示されます。

| (1) (2)      |                  |
|--------------|------------------|
| 一覧編集 削除      |                  |
| 基本情報         |                  |
| コンセプト        | コンテンツ            |
| コンテンツ種別      | カレンダー            |
| コンテンツID      | event            |
| コンテンツ名       | カレンダー            |
| 備考           |                  |
| <b>売</b> Quế |                  |
| 作成者          |                  |
| 作成者          | 総務課              |
| 作成日時         | 2017-01-17 10:28 |
| 編集日時         | 2017-03-08 17:23 |

(1)「編集」…コンテンツの編集画面を表示します。

(2)「削除」…コンテンツを削除します。

※削除が完了すると、元に戻すことができませんので、十分にご注意ください。

#### 2-3 イベントー覧画面

|     | <mark>) <sup>1</sup>(1) <sup>3</sup></mark><br>新規作成 | - : 14: | (2) <mark>覧</mark><br>ペントー覧 |            |             |          |     |        |            |     |
|-----|-----------------------------------------------------|---------|-----------------------------|------------|-------------|----------|-----|--------|------------|-----|
|     |                                                     |         |                             | (4)        |             | (5)      | (6) | (7)    | (8)        |     |
| (3) | イベント日                                               | 1^      | ベント名                        |            |             | ☆び順<br>~ | 状態  | 検索     | リセット       | ]   |
| (9) | 詳細                                                  | ID      | 開始日                         | 終了日        |             | イベント名    |     | 作      | 成日時        | 状態  |
|     | 詳細                                                  | 17      | 2017-03-26                  | 2017-03-26 | 特設相談日 (3月の開 | 催日)      |     | 2017-0 | 1-11 16:36 | 公開中 |

(1)「新規作成」・・・イベントカレンダーに掲載するイベントを新規作成します。

- (2)「イベント一覧」・・・ベントの一覧画面が表示されます。
- (3)「イベント日」・・・イベントを年月日で検索します(完全一致)。
- (4)「イベント名」・・・イベント名から絞り込みます(部分一致)
- (5)「並び順」・・・イベント一覧の並び順を作成日時の昇順(古い日付が上)・降順(新しい日付が上)で絞り込みます。
- (6)「状態」・・・イベントの公開・非公開で絞り込みます。
- (7)「検索」・・・イベントの検索を行います。
- (8)「リセット」・・・検索の設定をリセットします。
- (9)「詳細」・・・イベントの詳細情報画面を表示します。

#### [3] イベントの新規作成

イベントの登録はカレンダーコンテンツから行うことができます。 「新規作成」ボタンをクリックするとイベントの新規登録画面が表示されます。

| カレンダー : イベ         | ベント登録 |                    |
|--------------------|-------|--------------------|
| イベント一覧 (           | 1)    |                    |
| ※は必須項目です。          |       |                    |
| 状態                 | (2)   | ●公開中 ○非公開          |
| 開始日 ※              | (3)   |                    |
| 終了日 <mark>※</mark> | (4)   |                    |
| イベント名 ※            | (5)   |                    |
| イベントURL            | (6)   | ◉ 同一ウィンドウ ○ 別ウィンドウ |
| 概要                 | (7)   |                    |
| 備考                 | (8)   | Ē.                 |
| イベント情報             | (9)   | ~ 追加               |
| 添付ファイル (10)        |       |                    |
| 開く▼                |       |                    |
| 作成者                |       |                    |
| グループ               |       | 総務課 ~              |
| ユーザー               |       |                    |
|                    |       | <b>(11)</b> 作成する   |

(1)「イベントー覧」…イベントの一覧画面に戻ります。

(2)「状態」…公開・非公開を選択します。状態が「非公開」のものは公開画面に表示されません。

- (3)「開始日」…イベントの開始日付を入力します。入力欄をクリックするとカレンダーが表示されますので、日付を選択します。 半角数字で YYYY-MM-DD の形で直接入力も可能です。
- (4)「終了日」…イベントの終了日付を入力します。入力欄をクリックするとカレンダーが表示されますので、日付を選択します。 半角数字で YYYY-MM-DD の形で直接入力も可能です。

(5)「イベント名」…イベントの名前を入力します。

- (6)「イベント URL」…イベントを記載したページ(イベントカレンダーからのリンク先)がある場合は、「イベント URL」を入力し、リ ンクをクリックした際に同一ウィンドウが別ウィンドウで開くかを選択します。
- (7)「概要」…イベントの概要を任意で入力します。
- (8)「備考」…イベントの備考を任意で入力します。
- (9)「イベント情報」…イベントのカテゴリを選択します。複数選択する場合は「追加」をクリックして設定します。
- (10)「添付ファイル」…添付ファイルを設定することができます。
- (11)「作成する」…入力し終えたら、「作成する」をクリックします。

#### 3-1 イベントの編集・削除

#### (1)イベントの「詳細」をクリックします。

| カレンダ  | - : 1ベ | ントー覧       |            |               |                  |     |
|-------|--------|------------|------------|---------------|------------------|-----|
| 新規作成  | 1      | ベント一覧      |            |               |                  |     |
| イベント日 | 1      | ペント名       |            | 並び順           | 検索 リセット          |     |
| 詳細    | ID     | 開始日        | 終了日        | イベント名         | 作成日時             | 状態  |
| 詳細    | 17     | 2017-03-26 | 2017-03-26 | 特設相談日(3月の開催日) | 2017-01-11 16:36 | 公開中 |

#### (2)詳細設定画面が表示されます。

| $1 \pi \nu \gamma \delta = 1 \pi \gamma \gamma \delta \gamma \delta \delta \delta \delta \delta \delta \delta \delta \delta \delta \delta \delta \delta \delta \delta$ |                                                |  |  |  |  |  |  |  |
|----------------------------------------------------------------------------------------------------|------------------------------------------------|--|--|--|--|--|--|--|
| イベント一覧 編集                                                                                                    | イベント一覧 編集 削除                                   |  |  |  |  |  |  |  |
| 状態                                                                                                    | 公開中                                            |  |  |  |  |  |  |  |
| 開始日                                                                                                    | 2017-03-26                                     |  |  |  |  |  |  |  |
| 終了日                                                                                                    | 2017-03-26                                     |  |  |  |  |  |  |  |
| イベント名                                                                                                    | 特設相談日 (3月の開催日)                                 |  |  |  |  |  |  |  |
| イベントURL                                                                                                    | <u>/articles/2017011100030/</u> 同一ウィンドウ        |  |  |  |  |  |  |  |
| 概要                                                                                                    | 内容: 無料法律相談<br>時間:13:30~16:00(要予約 000-000-0000) |  |  |  |  |  |  |  |
| 備考                                                                                                    |                                                |  |  |  |  |  |  |  |
| 区分                                                                                                    |                                                |  |  |  |  |  |  |  |
| 作成者                                                                                                    |                                                |  |  |  |  |  |  |  |
| 作成者                                                                                                    | 秘書広報課                                          |  |  |  |  |  |  |  |
| 作成日時                                                                                                    | 2017-01-11 16:36                               |  |  |  |  |  |  |  |
| 編集日時                                                                                                    | 2017-01-11 16:36                               |  |  |  |  |  |  |  |

#### (1)「編集」…登録されたイベントの編集画面を表示します。

(2)「削除」…登録されたイベントを削除します。 ※削除が完了すると、元に戻すことができませんので、十分にご注意ください。

# [4] 休日一覧

| じょーるり市 | •       | コンテンツ           | データ デザイン ディレクトリ                     | 181 |     |
|--------|---------|-----------------|-------------------------------------|-----|-----|
| コンテンツ  | •       | イベント一覧          | 休日一覧                                |     |     |
|        |         |                 |                                     |     |     |
| カレンダー  | - :休日一覧 |                 |                                     |     |     |
| 新規作成   |         |                 |                                     |     |     |
|        |         |                 |                                     |     |     |
| 詳細     | 休日名     | 日付              | 概要                                  | 種別  | 状態  |
| 詳細     | 元日      | * 01月01日        | 年のはじめを祝う                            | 休日  | 公開中 |
| 詳細     | 建国記念の日  | * 02月11日        | 建国をしのび、国を愛する心を養う                    | 休日  | 公開中 |
| 詳細     | 昭和の日    | * 04月29日        | 激動の日々を経て、復興を遂げた昭和の時代を顧み、国の将来に思いをいたす | 休日  | 公開中 |
| 詳細     | 憲法記念日   | * 05月03日        | 日本国憲法の施行を記念し、国の成長を期する               | 休日  | 公開中 |
| 詳細     | みどりの日   | * 05月04日        | 自然に親しむとともにその恩恵に感謝し、豊かな心をはぐくむ        | 休日  | 公開中 |
| 詳細     | こどもの日   | * 05月05日        | こどもの人格を重んじ、こどもの幸福をはかるとともに、母に感謝する    | 休日  | 公開中 |
| 詳細     | 文化の日    | * 11月03日        | 自由と平和を愛し、文化をすすめる                    | 休日  | 公開中 |
| 詳細     | 勤労感謝の日  | * 11月23日        | 勤労をたっとび、生産を祝い、国民たがいに感謝しあう           | 休日  | 公開中 |
| 詳細     | 天皇誕生日   | * 12月23日        | 天皇の誕生日を祝う                           | 休日  | 公開中 |
| 詳細     | 秋分の日    |                 | 祖先をうやまい、なくなった人々をしのぶ                 | 休日  | 公開中 |
| 詳細     | 春分の日    |                 | 自然をたたえ、生物をいつくしむ                     | 休日  | 公開中 |
| 詳細     | 成人の日    | 2017年01月09<br>日 | おとなになったことを自覚し、みずから生き抜こうとする青年を祝いはげます | 休日  | 公開中 |
| 詳細     | 海の日     | 2017年07月17<br>日 | 海の恩恵に感謝するとともに、海洋国日本の繁栄を願う           | 休日  | 公開中 |
| 詳細     | 敬老の日    | 2017年09月18<br>日 | 多年にわたり社会につくしてきた老人を敬愛し、長寿を祝う         | 休日  | 公開中 |
| 詳細     | 体育の日    | 2017年10月09<br>日 | スポーツにしたしみ、健康な心身をつちかう                | 休日  | 公開中 |

#### 「休日一覧」をクリックすると、デフォルトで設定されている休日の一覧が表示されます。

## 4-1休日の新規策

(1)休日を追加するには、「新規作成」をクリックします。

| じょーるり市 | •     | コンテンツ    | データ デザイン ディレクトリ | <u>(41</u> |
|--------|-------|----------|-----------------|------------|
| コンテンツ  | •     | イベント一覧   | 休日一覧 イベント設定     |            |
| カレンダー  | :休日一覧 |          |                 |            |
| 新規作成   |       |          |                 |            |
| 詳細     | 休日名   | 日付       | 概要              | 種別状態       |
| 詳細     | 元日    | * 01月01日 | 年のはじめを祝う        | 休日 公開中     |

(2)「新規作成」ボタンをクリックすると休日の新規登録画面が表示されます。

| カレンダー : 休日登録 |     |            |  |  |  |  |  |
|--------------|-----|------------|--|--|--|--|--|
| 一覧 (1)       |     |            |  |  |  |  |  |
| ※は必須項目です。    |     |            |  |  |  |  |  |
| 状態           | (2) | ● 公開 ○ 非公開 |  |  |  |  |  |
| 休日名 ※        | (3) |            |  |  |  |  |  |
| 日付           | (4) | □ 繰り返し     |  |  |  |  |  |
| 概要           | (5) |            |  |  |  |  |  |
| 種別           | (6) | ○休日 ○イベント  |  |  |  |  |  |
| 作成者          |     |            |  |  |  |  |  |
| グループ         |     | 総務部 ~      |  |  |  |  |  |
| ユーザー         |     |            |  |  |  |  |  |
|              |     |            |  |  |  |  |  |
|              |     | (7) 作成する   |  |  |  |  |  |

(1)「イベント一覧」…イベントの一覧画面に戻ります。

(2)「状態」…公開・非公開を選択します。状態が「非公開」のものは公開画面に表示されません。

(3)「休日名」…休日の名前を入力します。

(4)「日付」…日付を設定します。来年以降も同じ日を休日とする場合は、「繰り返し」にチェックを入れます。

(5)「概要」…休日の概要を入力します。

(6)「種別」…休日の種類を「休日」と「イベント」のいずれかから選択します。

(7)「作成する」…入力し終えたら、「作成する」をクリックします。

休日が作成されます。

| <b>カレンダー</b><br>新規作成 | · : 休日一覧                |                 |                  |    |     |
|----------------------|-------------------------|-----------------|------------------|----|-----|
| 登録処理が完<br>詳細         | 了しました。(2017-03-0<br>休日名 | 08 15:11)<br>日付 | 概要               | 種別 | 状態  |
| 詳細                   | 元日                      | * 01月01日        | 年のはじめを祝う         | 休日 | 公開中 |
| 詳細                   | 建国記念の日                  | * 02月11日        | 建国をしのび、国を愛する心を養う | 休日 | 公開中 |
| 詳細                   | 休日テスト                   | * 03月01日        | 休日です             | 休日 | 公開中 |

### 4-2 休日の編集・削除

#### (1)休日の「詳細」をクリックします。

| カレンダー           | - : 休日一覧               |                      |                              |    |            |
|-----------------|------------------------|----------------------|------------------------------|----|------------|
| 新規作成            | ]                      |                      |                              |    |            |
| 登録処理が完<br>詳細    | 了しました。(2017-03-<br>休日名 | 08 15:11)<br>日付      | 概要                           | 種別 | 状態         |
|                 | Addressed              |                      |                              |    |            |
| 詳細              | 元日                     | * 01月01日             | 年のはじめを祝う                     | 休日 | 公開中        |
| <u>詳細</u><br>詳細 | 元日<br>建国記念の日           | * 01月01日<br>* 02月11日 | 年のはじめを祝う<br>建国をしのび、国を愛する心を養う | 休日 | 公開中<br>公開中 |

#### (2)詳細設定画面が表示されます。

| <sup>カレンダー</sup> (1) <sup>休日</sup> (2) |                  |
|----------------------------------------|------------------|
| 一覧編集創除                                 |                  |
| 状態                                     | 公開中              |
| 休日名                                    | 休日テスト            |
| 日付                                     | * 03月01日         |
| 概要                                     | 休日です             |
| 種別                                     |                  |
| 作成者                                    |                  |
|                                        |                  |
| 作成者                                    | 秘書広報課            |
| 作成日時                                   | 2017-03-09 17:25 |
| 編集日時                                   | 2017-03-09 17:25 |

(1)「編集」…登録された休日の編集画面を表示します。

(2)「削除」…登録された休日を削除します。

※削除が完了すると、元に戻すことができませんので、十分にご注意ください。

#### [5] イベント設定

「イベント設定」画面では、イベントの設定を行います。※管理者のみに表示されます。

| じょーるり | יב סה                      | テンツ  | データ          | デザイン      | ディレクトリ            | サイト | ユーザー | ログ |  |
|-------|----------------------------|------|--------------|-----------|-------------------|-----|------|----|--|
| コンテンツ | コンテンツ ▼ イベント一覧 休日一覧 イベント設定 |      |              |           |                   |     |      |    |  |
| カレン   | ダー:イベント設定                  |      |              |           |                   |     |      |    |  |
| 乳白    | <u>乳白々</u>                 |      | 31-ch-ch-    |           |                   |     |      |    |  |
| nx.AL | 放走省                        |      | 款走1世         |           |                   |     |      |    |  |
| 設定    | カテゴリ種別                     | (1)  | ホームページ記録     | 「「カテゴリ    | 1                 |     |      |    |  |
| 設定    | 日付形式                       | (2)  | %Y年%m月%dE    | (%a)      |                   |     |      |    |  |
| 設定    | 表示形式/イベントー覧                | (3)  | 開催日, @hold_d | ate@ / タイ | ィトル, @title_link@ |     |      |    |  |
| 設定    | 表示形式/今日のイベント               | (4)  | 開催日,@hold_d  | ate@ / タイ | ィトル, @title_link@ |     |      |    |  |
| 設定    | 表示形式/イベントカレンダー             | (5)  | @title_link@ |           |                   |     |      |    |  |
| 設定    | 表示形式/イベント検索                | (6)  | 開催日, @hold_d | ate@ / タイ | ィトル, @title_link@ |     |      |    |  |
| 設定    | 初期画像                       | (7)  |              |           |                   |     |      |    |  |
| 設定    | 旧暦表示                       | (8)  |              |           |                   |     |      |    |  |
| 設定    | イベント同期 (インボート)             | (9)  | 無効           |           |                   |     |      |    |  |
| 設定    | イベント同期(エクスポート)             | (10) | 無効           |           |                   |     |      |    |  |

(1)「カテゴリ種別」…イベントの新規作成で、カテゴリ種別を選択できるように設定することができます。

(2)「日付形式」…イベントページの日付の表示形式を設定します。

(3)「表示形式/イベントー覧」…イベントー覧に表示する場合の表示形式を設定します。

(4)「表示形式/今日のイベント」…今日のイベントに表示する場合の表示形式を設定します。

(5)「表示形式/イベントカレンダー」…イベントカレンダーに表示する場合の表示形式を設定します。

(6)「表示形式/イベント検索」…イベント検索ページの検索形式を設定します。

(7)「初期画像」…イベントに画像ファイルが登録していない時に表示させる画像を設定します。

(8)「旧暦表示」…旧暦の表示・非表示を設定できます。

(9)「イベント同期(インポート)」…別のホームページよりイベント情報を同期することができます。

(10)「イベント同期(エクスポート)」…別のホームページへイベント情報を同期することができます。